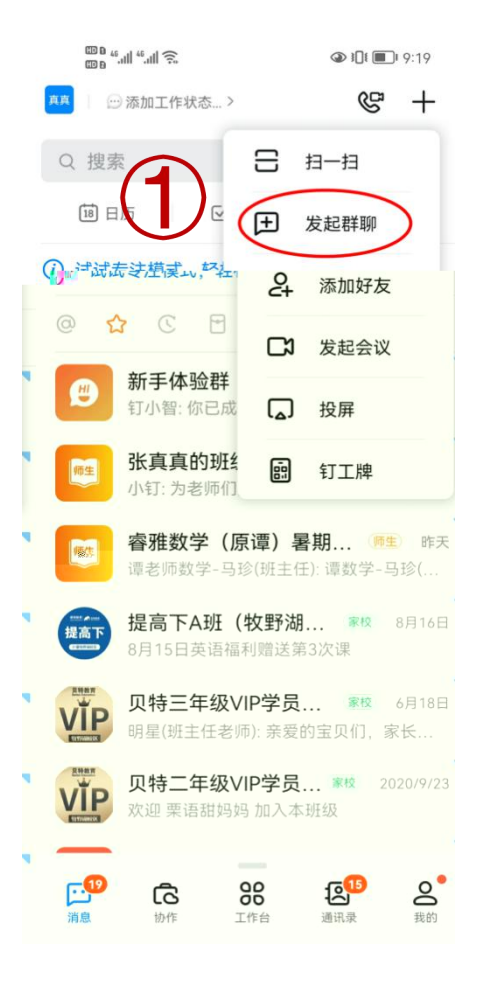

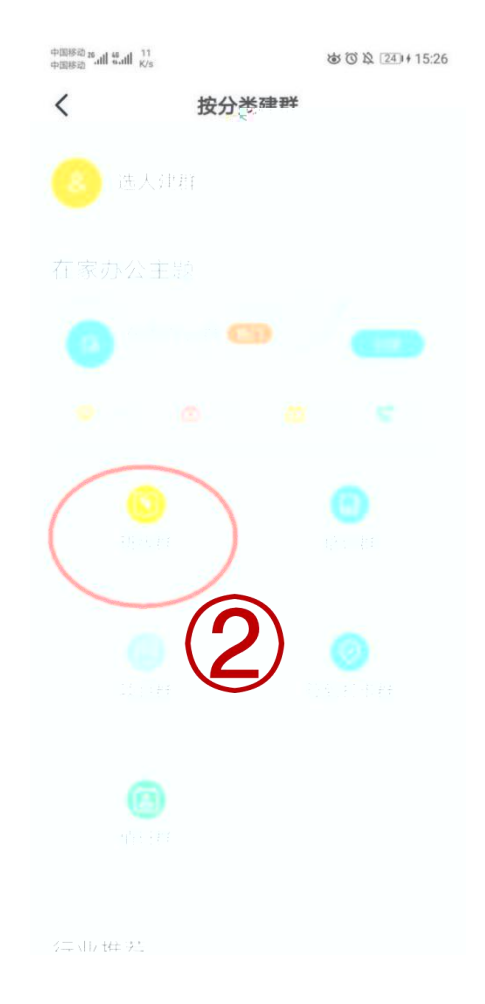

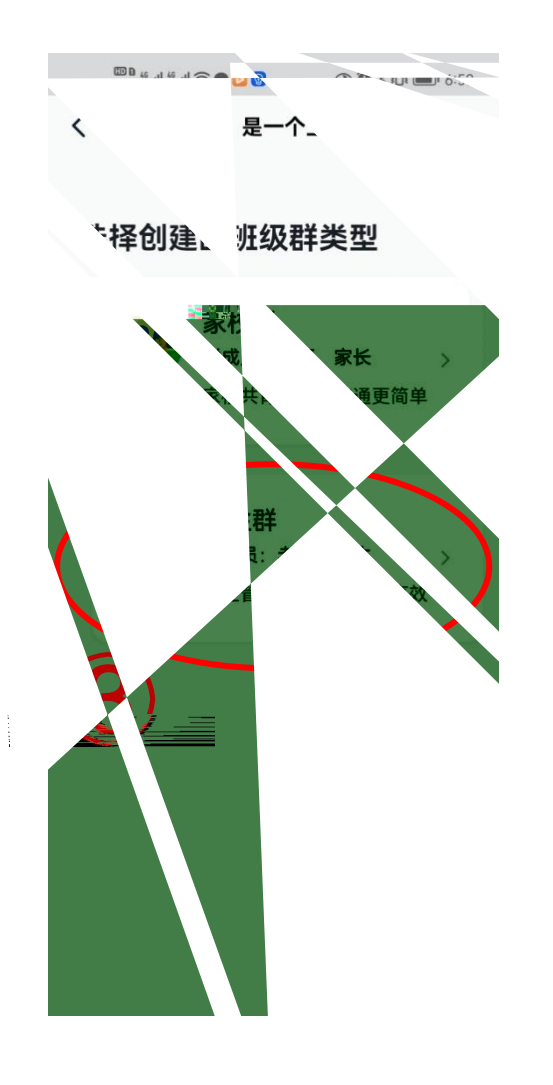

|             | 6:50 |
|-------------|------|
| <           |      |
| 师生考 😒 🔊     |      |
| 让学生和老师沟通    |      |
| □ _ 支术班级 単  |      |
| 学生人         |      |
| 25          |      |
| 选择学         |      |
| 普通          |      |
|             |      |
| マト 省 新乡市 牧野 | >    |
| 校           |      |
| 师范入学        | 0    |
|             |      |

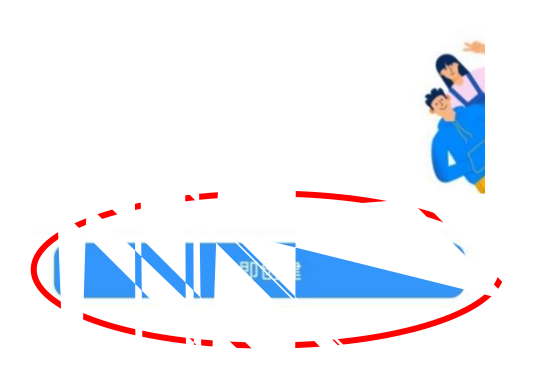

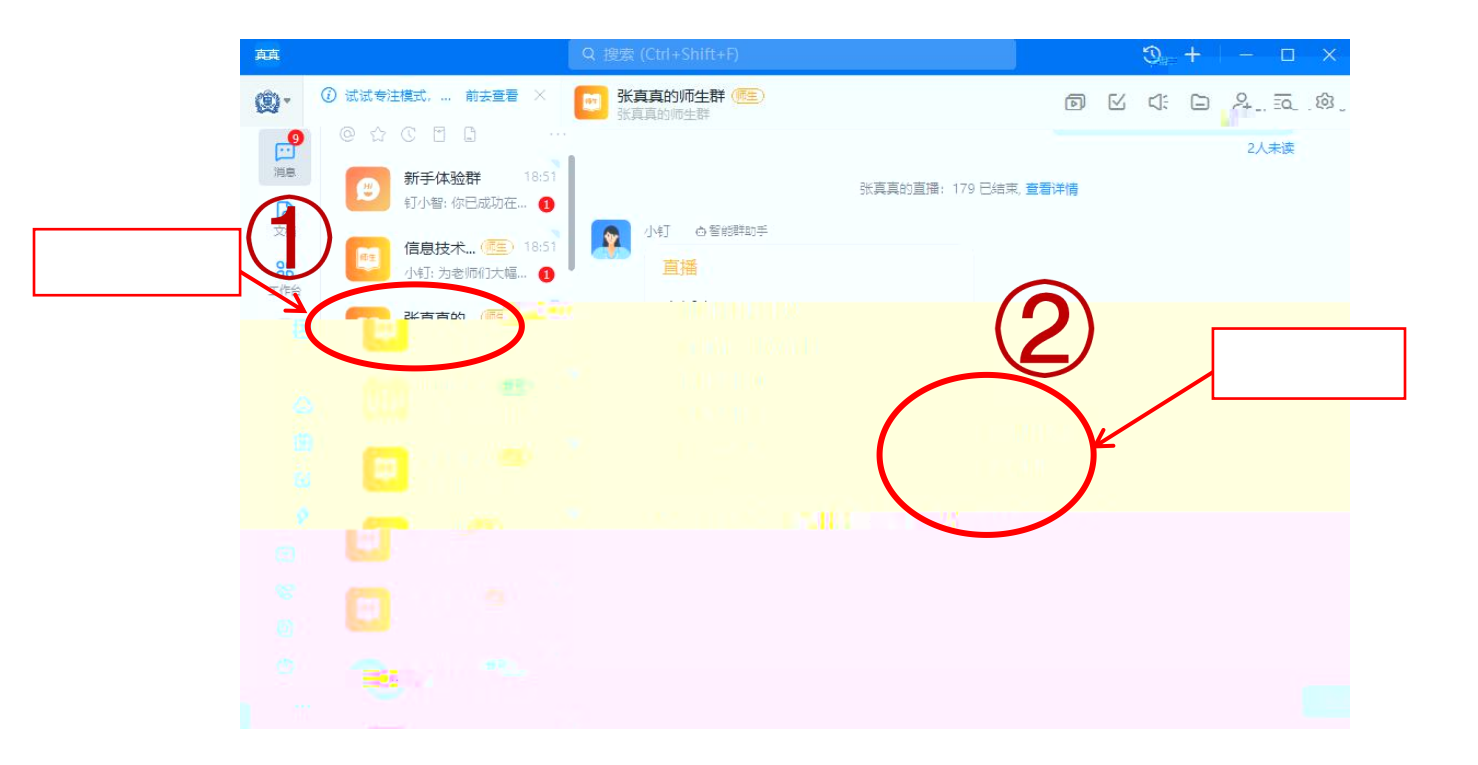

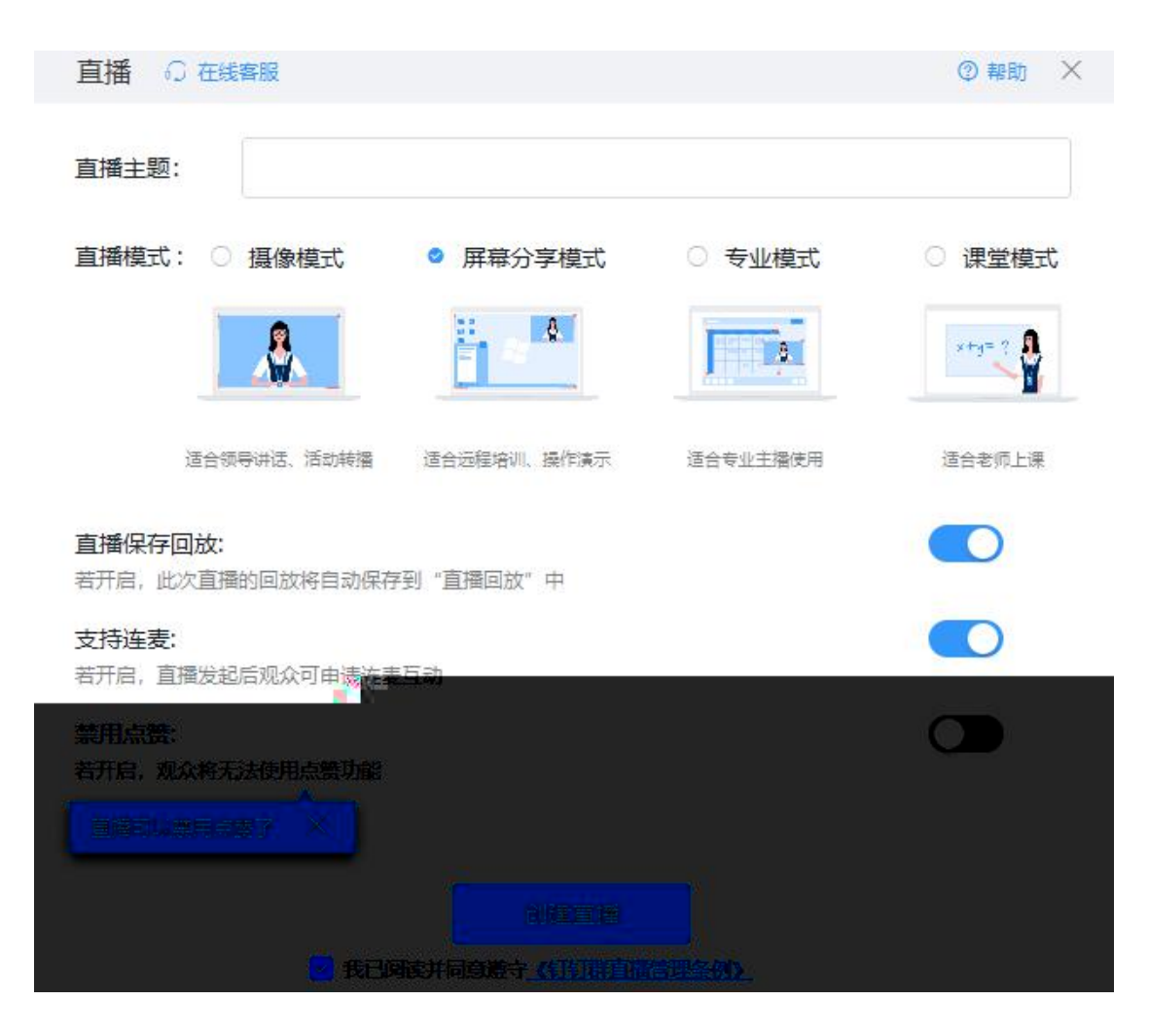

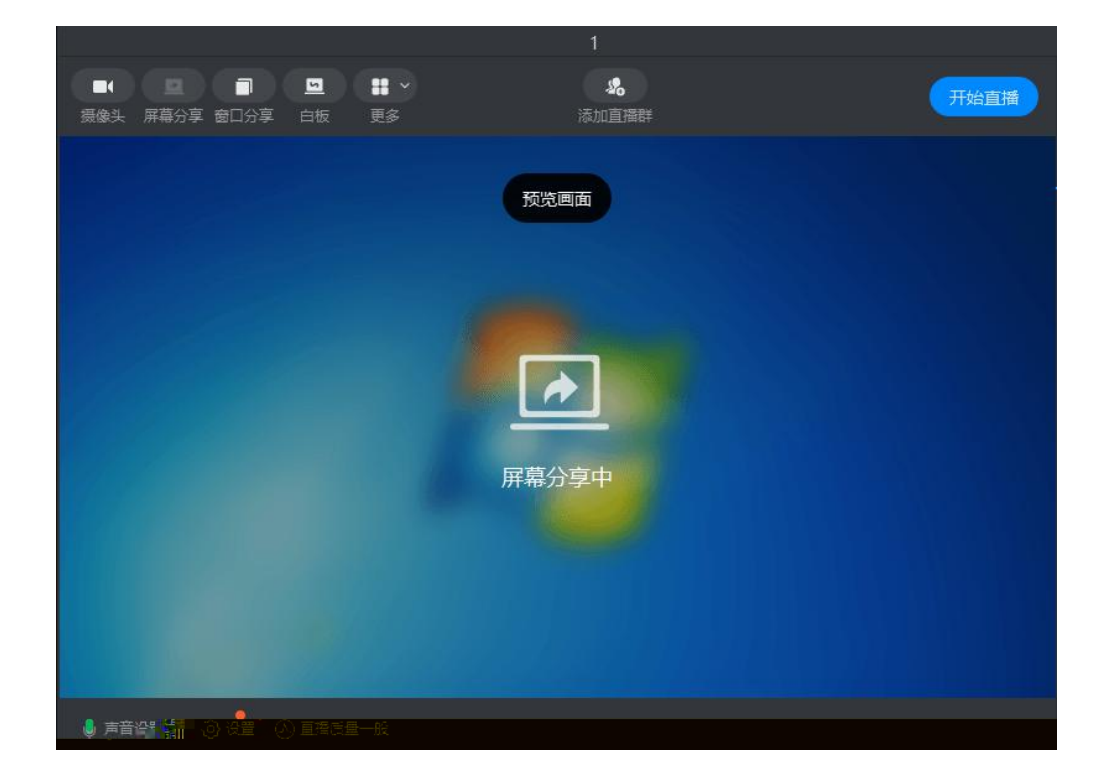